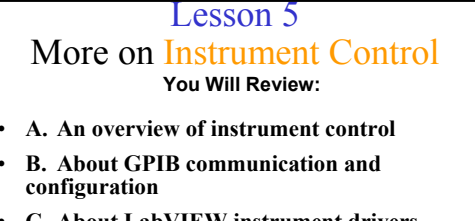

- C. About LabVIEW instrument drivers
- D. How to use instrument driver VIs
- E. About Virtual Instrument Software Architecture (VISA)
- F. How to use the VISA functions
- G. About serial port communication
- H. About waveform transfers

## <section-header><section-header><section-header><list-item><list-item><list-item>

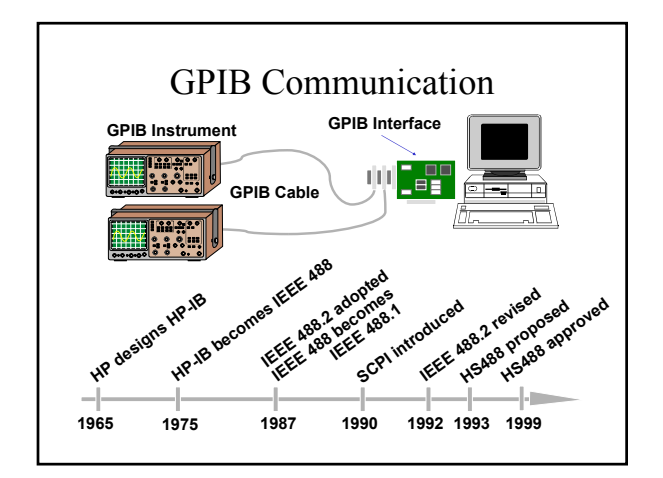

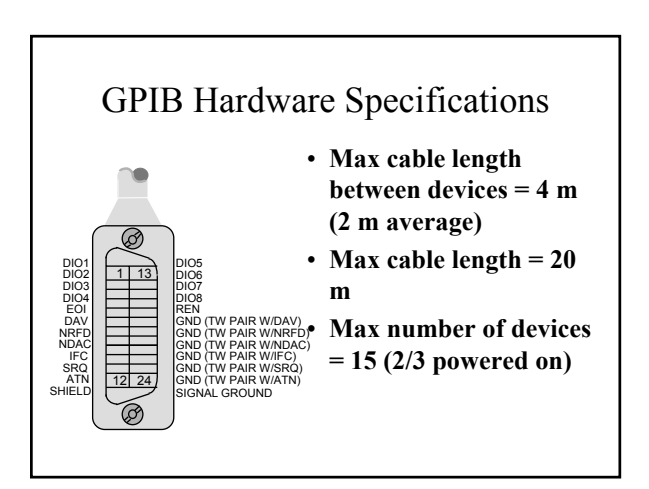

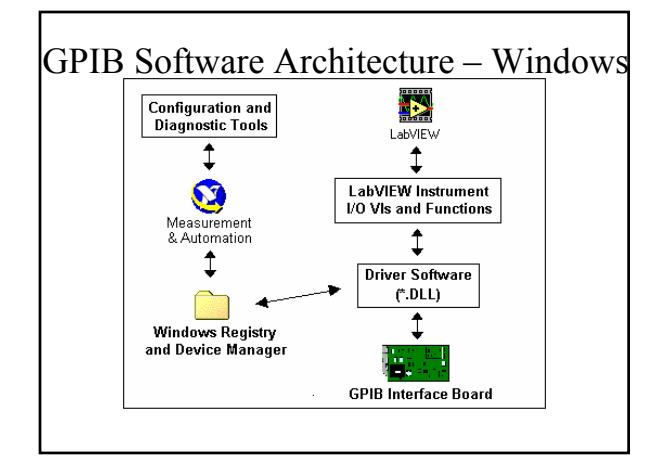

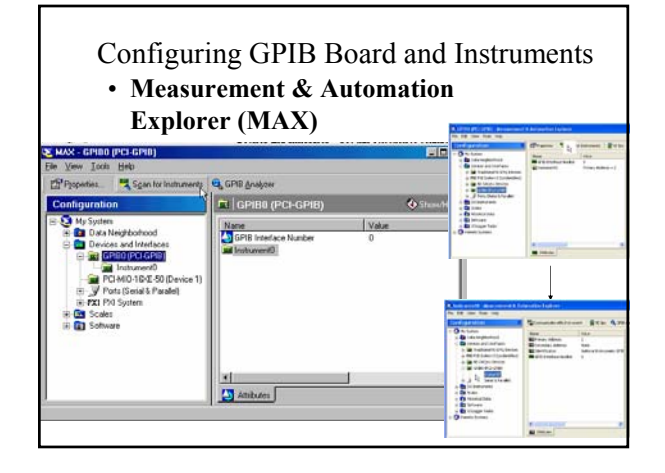

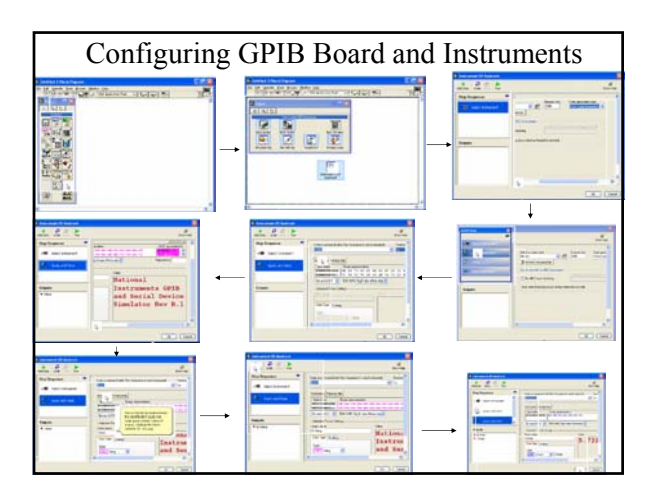

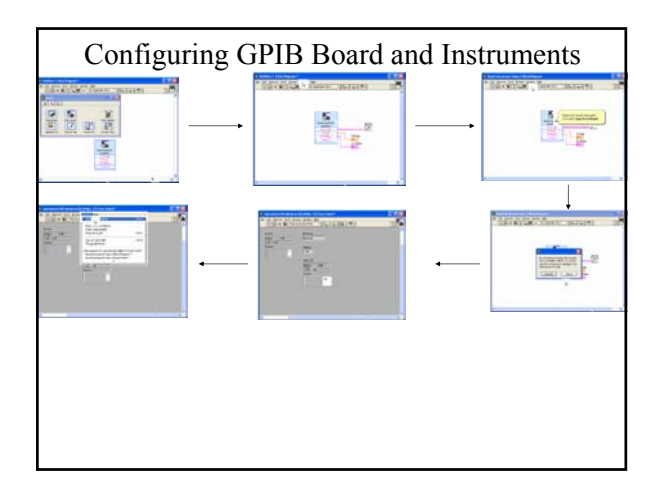

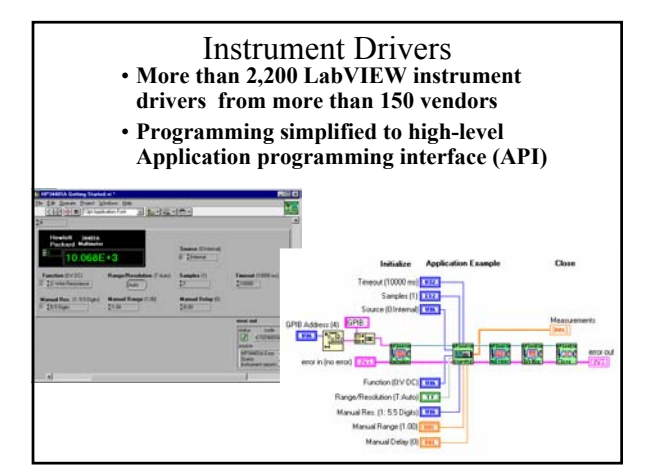

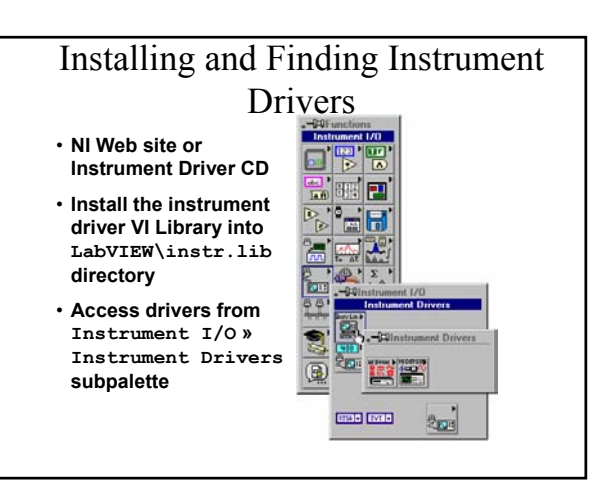

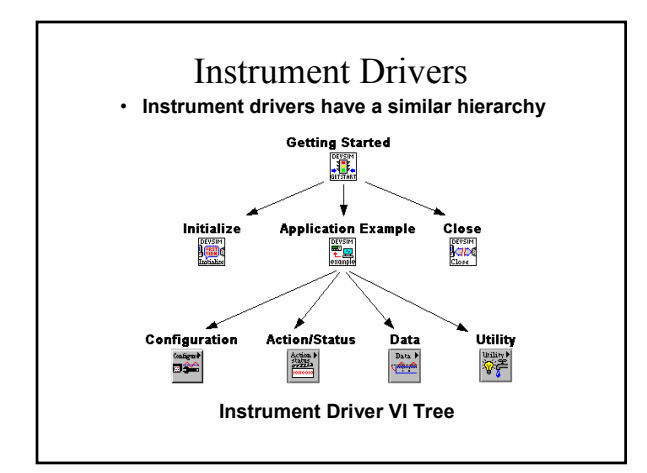

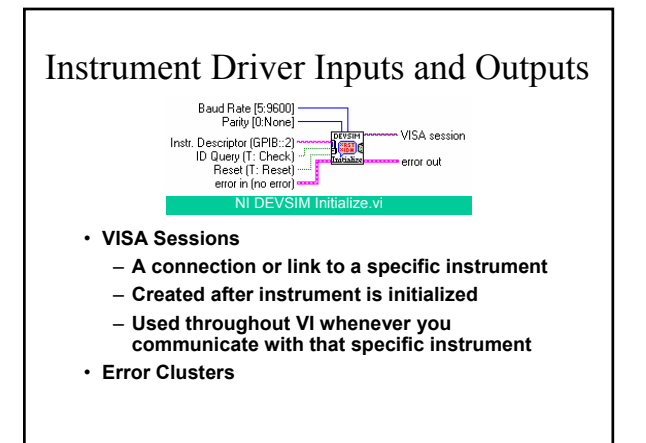

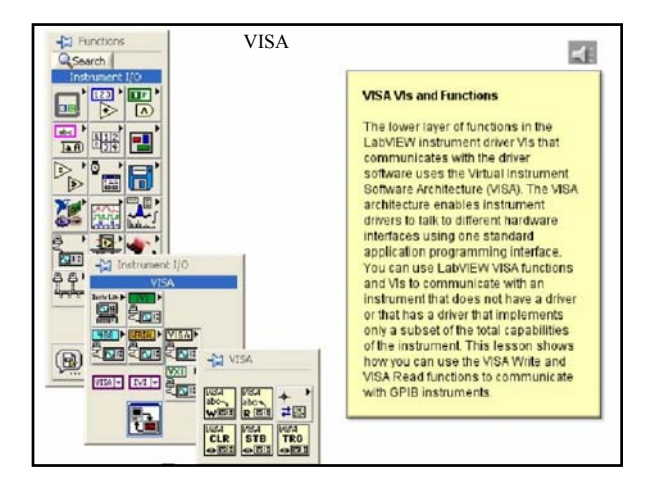

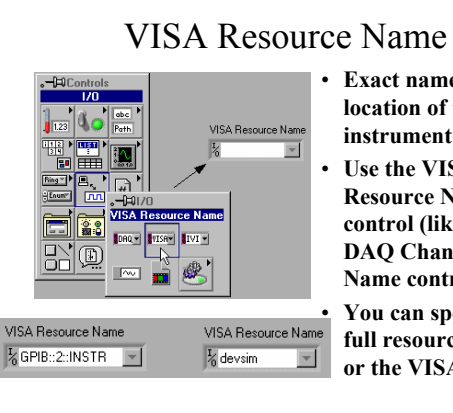

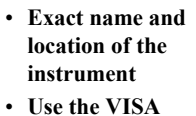

**Resource Name** control (like the **DAQ** Channel Name control)

You can specify the full resource name or the VISA Alias

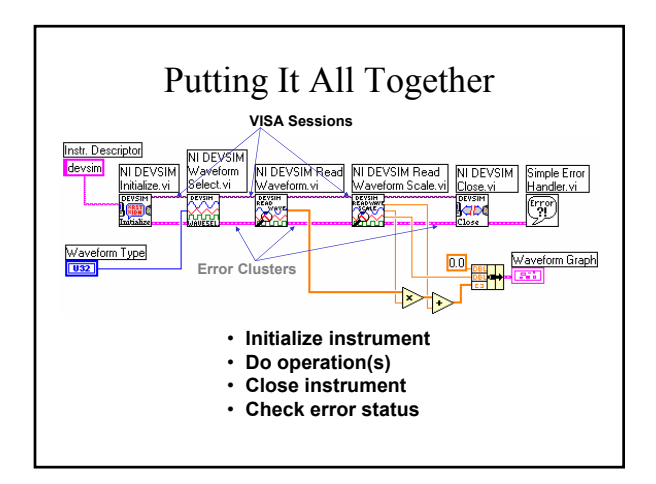

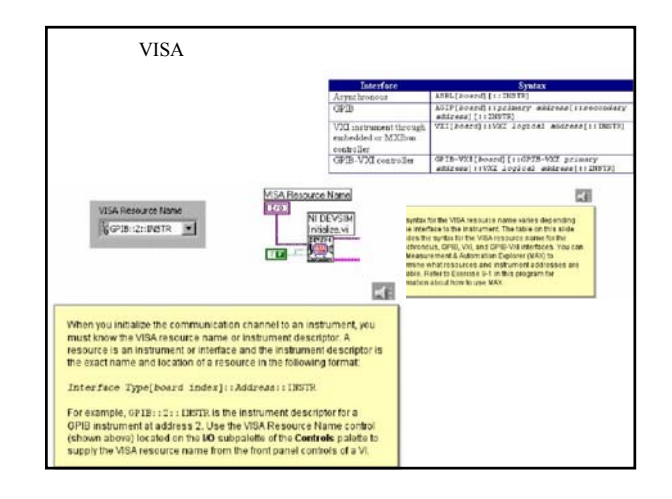

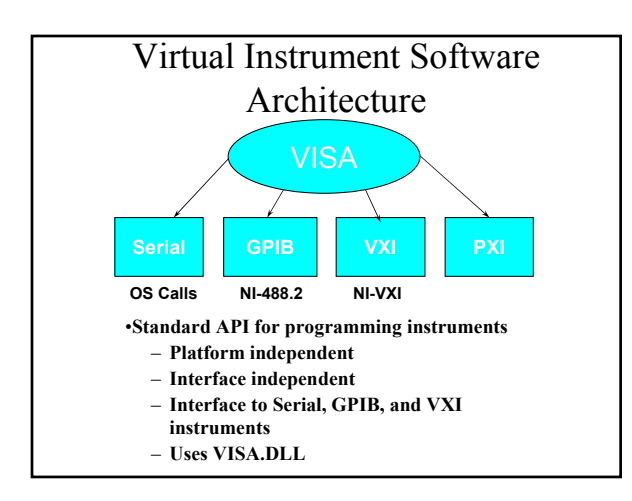

| VISA Terminol<br>• <u>Resource</u> —Instrument, Serial<br>Parallel Port | Ogy<br>I Port, or |
|-------------------------------------------------------------------------|-------------------|
| • <u>Session</u> —Connection to a Res                                   | ource             |
| Instrument Descriptor Reso                                              | urce              |
| location                                                                |                   |
|                                                                         | GPIB0::1::INSTR   |
| • Format: Interface                                                     | GPIB0::4::INSTR   |
| Type::Address::INSTR                                                    | GPIB0::10::INSTR  |
|                                                                         | ASRL1::INSTR      |
| • Examples:                                                             | ASRL2::INSTR      |
|                                                                         | ASRL3::INSTR      |
|                                                                         | ASRL10::INSTR     |

## Instrument Descriptor Syntax

- · Resource Name contains interface info
- VISA Aliases also work

| Interface | Resource Name Grammar                                                        |
|-----------|------------------------------------------------------------------------------|
| Serial    | ASRL[board][::INSTR]                                                         |
| GPIB      | GPIB[board]::primary address[::INSTR]                                        |
| VXI       | VXI[board]:: <i>VXI logical address</i> [::INSTR]                            |
| GPIB-VXI  | GPIB-VXI[board][::GPIB-VXI primary<br>address]::VXI logical address[::INSTR] |

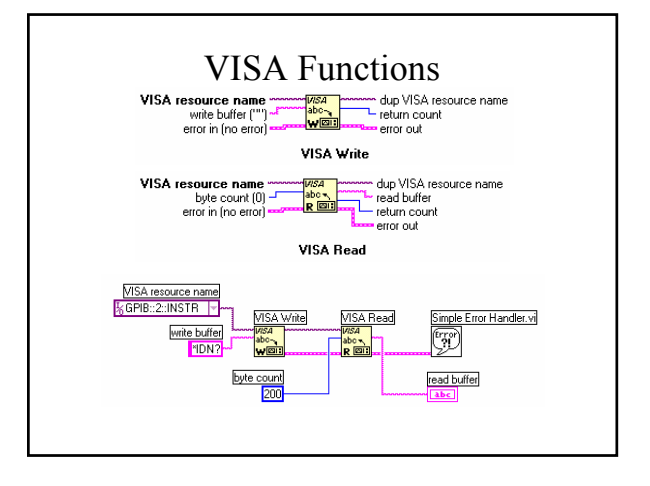

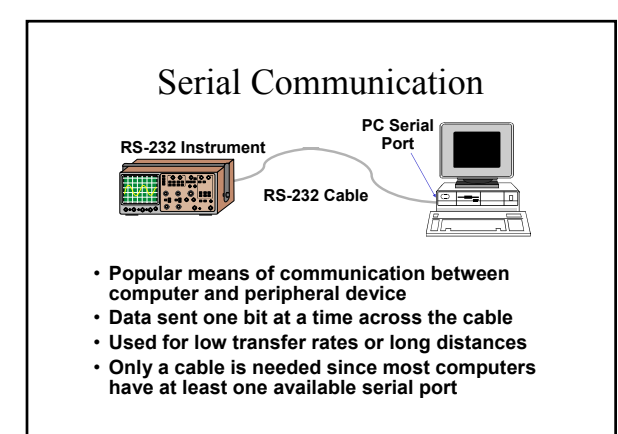

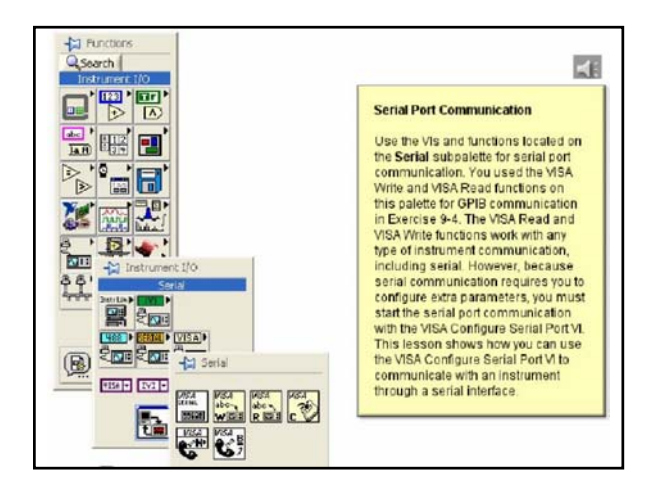

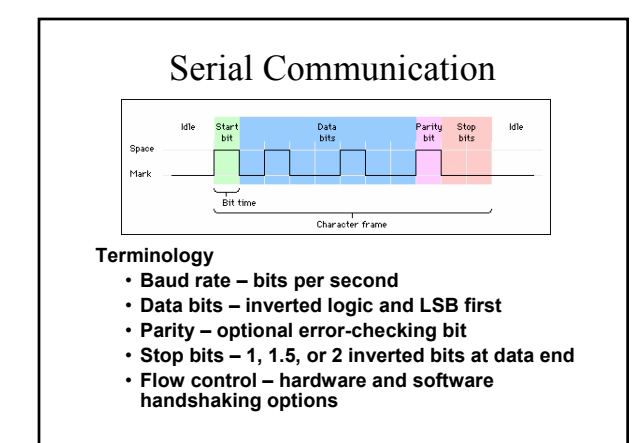

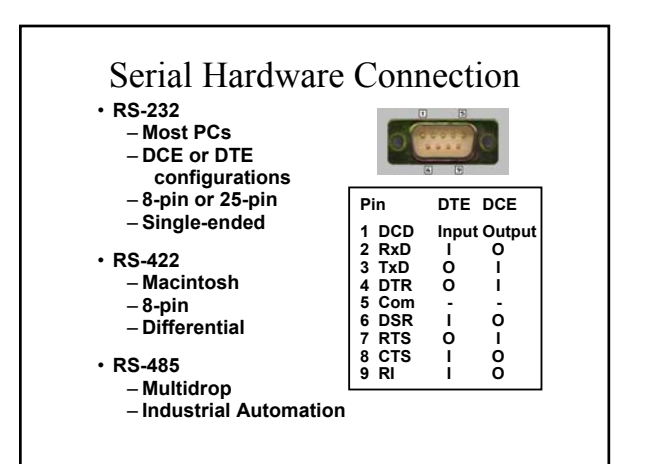

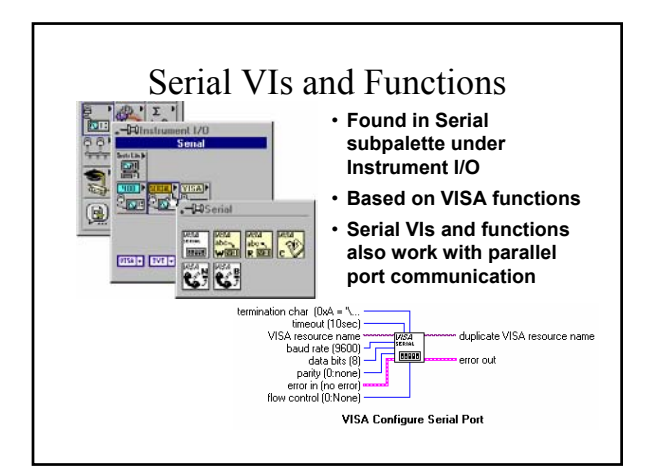

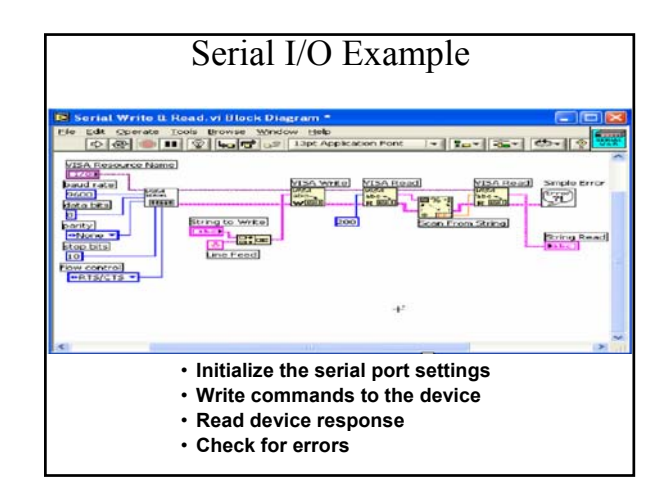

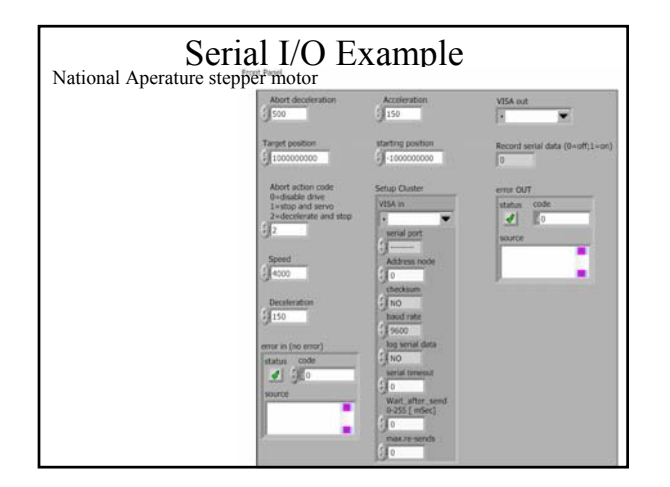

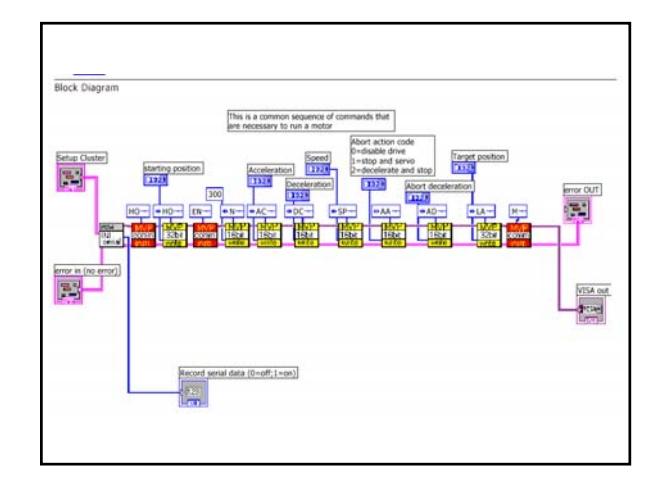

## Summary

- LabVIEW can communicate with any instrument that connects to your computer if you know the interface type
- Use the Measurement & Automation Explorer (MAX) to detect, configure, and test your GPIB interface and instruments
- An instrument driver eliminates the need for your to have detailed knowledge of the specific strings used by an instrument
- Instrument Library more than 650 instruments supported
- Instrument driver VIs share a common hierarchy and come with an example to help you get started
- VISA a standard protocol for using multiple types of I/O and instrument driver development
- · Serial library contains functions for serial communication
- You need to know the format of the returned data string in order to convert it to the correct values